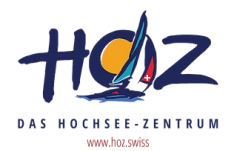

## Einladung zur Online-Schulung

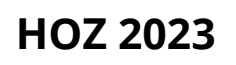

Lieber Teilnehmer,

dies ist eine Einladung, mit der Sie an unserem Kursangebot teilnehmen können. Bitte registrieren Sie sich zunächst (1), sofern Sie es noch nicht sind, oder melden sich an (1). Anschließend können Sie den Aktivierungscode eingeben (2).

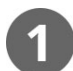

Registrieren oder anmelden

Rufen Sie folgende URL in Ihrem Browser auf und registrieren Sie sich. Falls Sie bereits einen Account besitzen, brauchen Sie sich nur anzumelden.

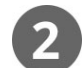

## Aktivierungscode eingeben

Nachdem Sie sich erfolgreich registriert oder angemeldet haben, geben Sie den folgenden Aktivierungscode ein. Falls Sie bereits angemeldet sind, klicken Sie auf den Button "+ Code eingeben" (siehe Abbildung).

| h   | ttps://hochseescheinpruefung.online                                                                                                    | 4JCRANE                                                                                                    |
|-----|----------------------------------------------------------------------------------------------------|----------------------------------------------------------------------------------------------------|
|     |                                                                                                    |                                                                                                    |
| ••• |                                                                                                    | • • •                                                                                                    |
|     | Sie haben sich bereits registriert?                                                                                                    | Herzlich Willkommen! + Code eingeben                                                                                                    |
|     | E-Mail<br>Passwort                                                                                                    | Meine Anwendungen<br>Sie haben derzeit weder eine Anwendung freigeschaltet noch gehören Sie einer Lerngruppe an.<br>Klicken Sie oben rechts auf "Code eingeben", wenn Sie einen Anwendungs- oder Gruppencode besitzen.<br>Dadurch erhalten Sie Zugriff auf neue E-Learning-Inhalte und können diese bearbeiten.<br>Viel Erfolg mit iPrendot |
|     | Jetzt einloggen                                                                                                    |                                                                                                    |
|     | Sie sind zum ersten Mal hier?<br>Bitte registrieren Sie sich zunächst, um ein Benutzerkonto zu<br>erstellen.<br>Jetzt kostenlos registrieren |                                                                                                    |

Nach erfolgreicher Anmeldung sind Sie automatisch Mitglied der gewünschten Lerngruppe und gelangen automatisch auf Ihre persönliche Startseite. Hier können Sie alle für Sie freigeschalteten Online-Schulungen direkt aufrufen.

## Viel Erfolg!